# Comment créer mon espace personnel.

Cliquez sur ce lien → <u>www.majdc.fr</u>

J'accède à la page d'accueil

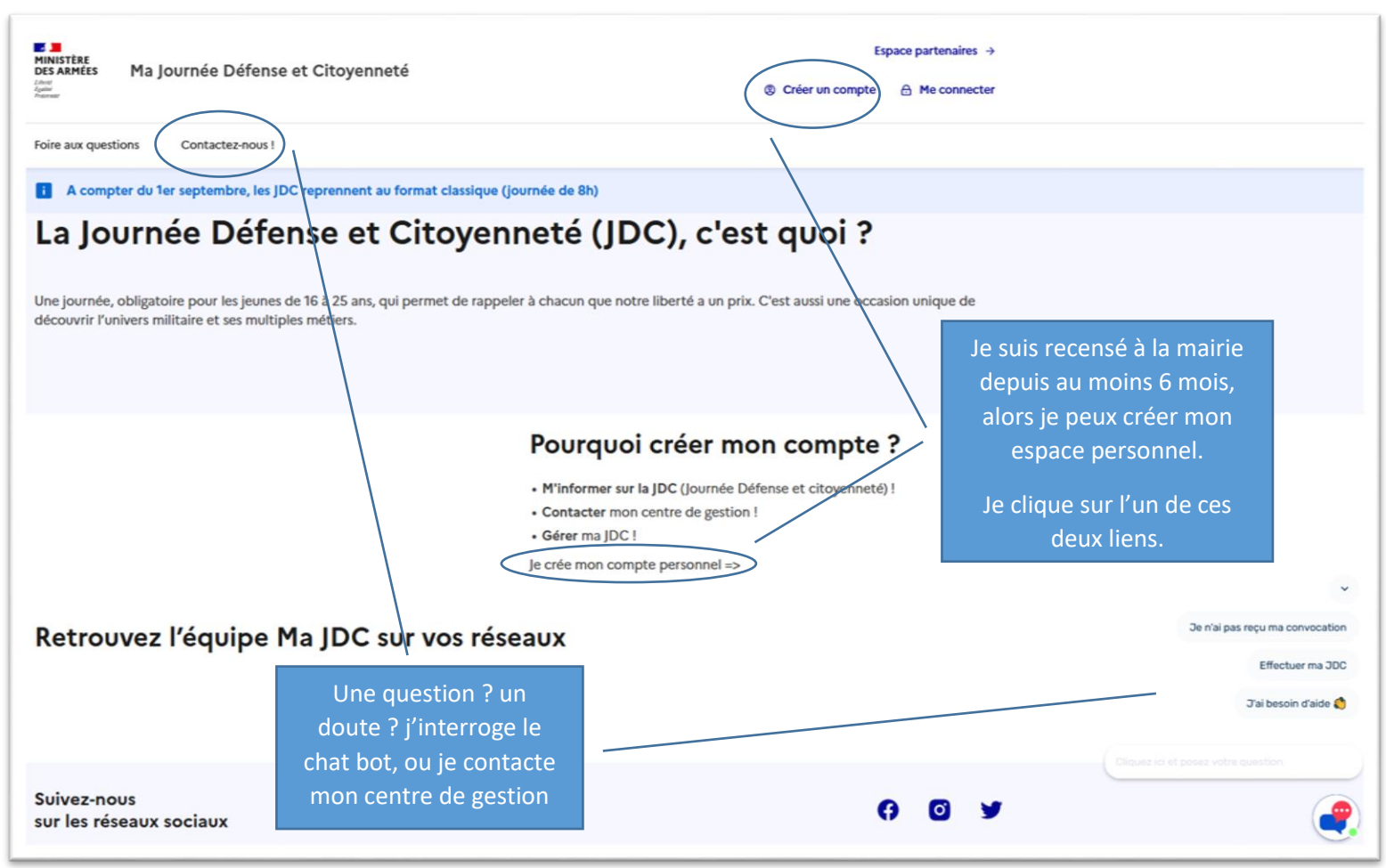

| Inscription                                                                                                    |                                                                                                    |
|----------------------------------------------------------------------------------------------------|----------------------------------------------------------------------------------------------------|
| Votre inscription ne prendra que quelques minutes. Après avoir validé ce<br>formulaire vous recevrez un E-mail de confirmation. Cet E-mail contiendra un<br>lien d'activation qui vous permettra de choisir votre mot de passe et de vous<br>connecter à votre espace personnel.<br>Les champs marqués d'un astérisque (*) sont obligatoires. | Pour l'état-civil, je<br>dois saisir<br>exactement les<br>données que j'ai<br>fournies lors du<br>recensement en |
| Mon nom *                                                                                                    | mairie ou lors de ma                                                                                             |
|                                                                                                    | Logiquement celles                                                                                               |
| Mes prénoms *<br>Vous devez mentionner tous vos prénoms dans l'ordre d'état-civil. Ils devront être séparés par un<br>espace. Toutefois pour les prénoms composés, ils comporteront un caractère séparatif "-".                                                                                                    | inscrites sur ma<br>carte d'identité                                                                             |
| inès                                                                                                    | Attention à la                                                                                                   |
| Mon sexe *                                                                                                    | commune de<br>naissance, elle est                                                                                |
| Ma date de naissance *<br>Date au format JJ/MM/AAAA                                                                                                    | code INSEE et non<br>postal.                                                                                     |
|                                                                                                    | Je choisi le bon                                                                                                 |
| Mon pays de naissance *                                                                                                    | deux premiers                                                                                                    |
| FRANCE (XXXXX) ×                                                                                                    | chiffres pour la<br>métropole, trois                                                                             |
| Ma commune de naissance *                                                                                                    | pour l'outre-mer)                                                                                                |
| Saisie sans tiret, ni de caractères spéciaux <u>et pas</u> d'accentuation. Pour Paris, Lyon ou Marseille, choisir<br>l'arrondissement. S'il est supérieur à 10, saisir le nom suivi du chiffre (ex: Paris 15 pour le 15ème<br>arrondissement).                                                                                                | J'applique les consignes précisées.                                                                              |
| Les Lilas (93045) x                                                                                                    |                                                                                                    |
|                                                                                                    | Si je sujs né à                                                                                                  |
| 1on pays de naissance *                                                                                                    | l'étranger, je dois                                                                                              |
| BELGIQUE (99131) ×                                                                                                    | choisir mon pays de<br>naissance dans la                                                                         |
| la ville étrangère de naissance *                                                                                                    | liste (saisir les deux<br>premières lettres et                                                                   |
| namur                                                                                                    | choisir le pays). Et                                                                                             |

#### Etape 2 : Je renseigne mes coordonnées

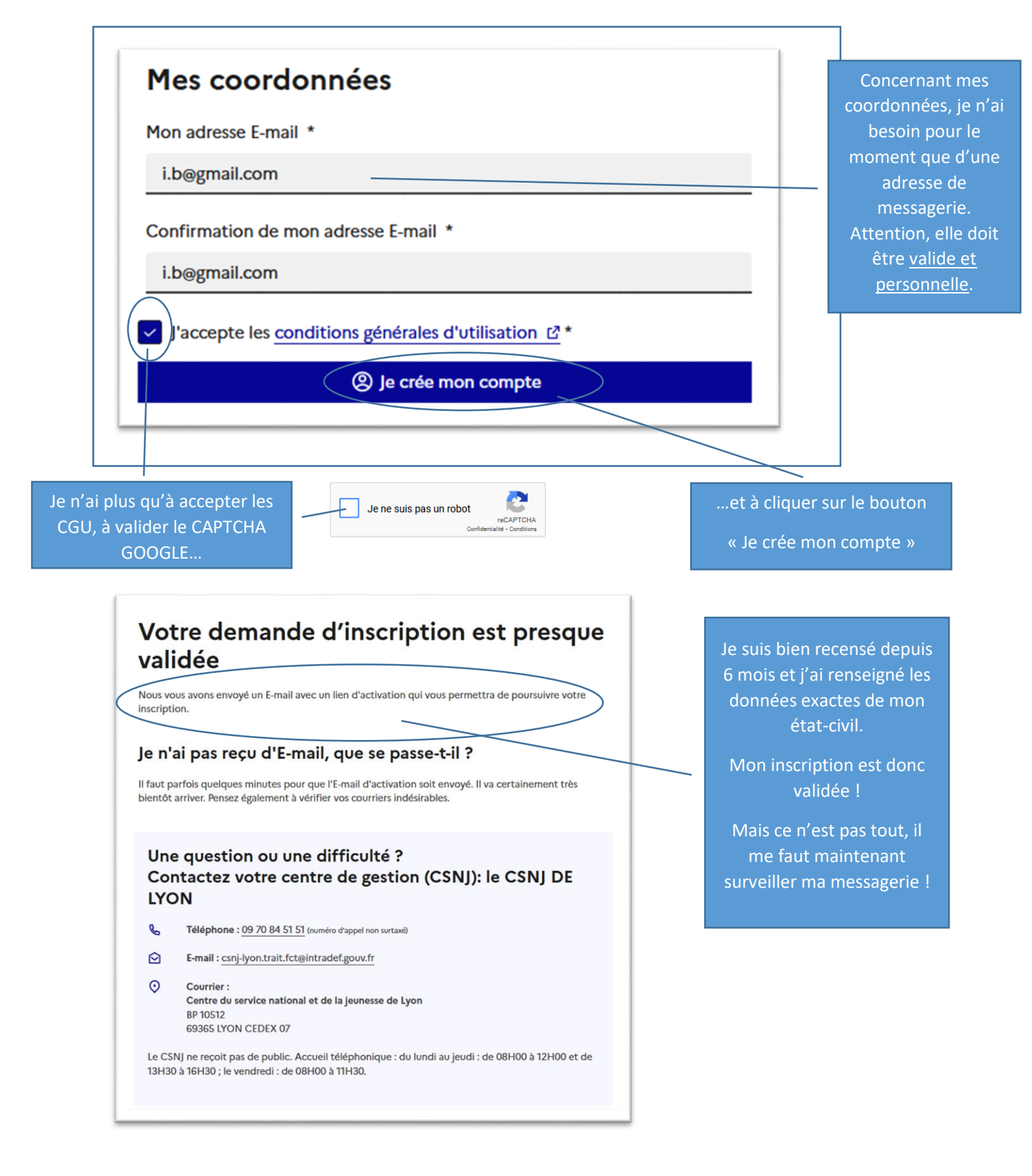

## Etape 3 : Je reçois l'E-mail avec le lien d'activation

|  | Bonjour Ines                                                                                                    | Je reçois donc un message<br>personnalisé                                                                                      |
|--|----------------------------------------------------------------------------------------------------|----------------------------------------------------------------------------------------------------|
|  | Votre demande d'inscription est validée, vous pouvez dès maintenant initialiser votre mot de passe e<br>connecter à votre espace en cliquant sur le lien suivant :<br><u>http://tpresaie.sga.defense.gouv.fr/administre/modification-mot-de-passe/an-eM2vXEiusuw5Y-up0rRSdVkZCxY6NRc0W0A82yQ</u> | et vous<br>avec un lien actif pour valider<br>mon mot de passe                                                                 |
|  | Dans le cas où le lien de l'adresse ci-dessus du site " <u>www.majdc.fr</u> " ne fonctionne pas automatiquemen<br>de copier l'adresse et de la coller directement dans votre barre d'adresse (URL).                                                                                              | (S'il n'est pas actif, je le copie<br>et je le colle directement dans<br>la barre de recherche de mon<br>navigateur internet.) |
|  | Pour vous aider dans l'utilisation de vos démarches, vous trouverez des informations :<br>- dans le tutoriel en suivant de lien : https<br>://adullact.net/frs/download.php/file/8415/tuto+utilisation+espace+jeune+sommaire.pdf,                                                                | des liens vers des aides<br>d'utilisation                                                                                      |
|  | - dans le chatbot.                                                                                                    | l'adresse de contact de mon<br>centre de gestion                                                                               |
|  | Pour tout renseignement, vous pouvez vous adresser à votre centre de gestion (CSNJ) : CSNJ DE LYC<br>Email : <u>csni-lyon.trait.fct@intradef.gouv.fr</u>                                                                                                    | n<br>et mon identifiant défense<br>(primordial pour être<br>facilement reconnu par mon                                         |
|  | Votre identifiant défense est : 21<br>Cordialement,                                                                                                    | centre de gestion).                                                                                                    |
|  | Les équipes du Service National et de la Jeunesse                                                                                                    |                                                                                                    |

### Etape 4 : Je valide mon mot de passe

| MINISTERE<br>DES ARMEES<br>Low<br>Annuel<br>Manuel<br>Foire aux questions<br>Contactez- | ifense et Citoyenneté                                                                                                    | Es<br>© Créer un compte                                  | space partenaires →                                               |                                                                                                    |
|-----------------------------------------------------------------------------------------|----------------------------------------------------------------------------------------------------|----------------------------------------------------------|-------------------------------------------------------------------|----------------------------------------------------------------------------------------------------|
| A compter du 1er septembre Accueil > Mon mot de passe                                   | e, les JDC reprennent au format classique (journée de 8h)<br><b>Mon mot de passe doit comprendre au minimum 9 cara<br/>moins une majuscule, une minuscule, un chiffre et un car<br/>Les champs marqués d'un astérisque (*) sont obligatoirer<br/>Mon mot de passe *<br/>Jeune_12345*<br/>Vetre mot de passe doit contenir :<br/>Au moins 1 majuscule<br/>Au moins 1 caractères<br/>Au moins 1 caractère spécial<br/>Confirmation de mon mot de passe *<br/></b> | ctères avec au<br>actères précial.<br>Afficher  Afficher | Je cl<br>Je<br>fau<br>Je<br>ce                                    | noisis mon mot de passe en<br>respectant les critères<br>obligatoires.<br>Deux l'afficher pour ne pas<br>faire d'erreur.<br>onfirme ce mot de passe. Il<br>t évidemment qu'ils soient<br>tous deux identiques !<br>peux également l'afficher<br>our ne pas faire d'erreur.<br>message indique s'ils sont<br>identiques |
|                                                                                         | Ines, confirme                                                                                                    | Votre mo<br>désorma                                      | pou<br>ot de passe a été pris<br>is utiliser votre espac<br>tions | Je clique ensuite sur<br>« Je me connecte »<br>ur passer à l'étape suivante<br>en compte, vous pouvez ×<br>e.                                                                                                    |

# Etape 5 : Je confirme mes informations personnelles Ines, confirmez vos informations personnelles

Les champs marqués d'un astérisque (\*) sont obligatoires.

| ape suivante : Mes coordonnées<br>vant d'accéder à votre espace, vous devez valider vos informations personnelles; si certaines ne sont<br>as exactes, veuillez les modifier.                                                                                       | informations générales.                                                                          |
|----------------------------------------------------------------------------------------------------|--------------------------------------------------------------------------------------------------|
| ton identifiant défense<br>uméro d'Identification attribué par votre centre de gestion (CSNJ). Il apparaît sur tous vos courriers et E-mails.                                                                                                    | Je retrouve ici mon identifian<br>défense.                                                       |
| À propos de moi                                                                                                    |                                                                                                  |
| Mon nom *                                                                                                    | Mes données d'état-civil sont<br>stipulées ici. Elles sont issues<br>du recensement en mairie ou |
| Vous devez mentionner tous vos prénoms dans l'ordre d'état-civil. Its devront êbre séparés par un espace. Toutefois pour les prénoms<br>composés, ils comporteront un caractère séparatif "-".                                                                      | de ma JDC.                                                                                       |
| ines<br>Mon sexe. *                                                                                                    | Je peux vérifier et corriger le<br>cas échéant.                                                  |
| Ma naissance<br>Ma date de naissance *<br>Date au format []/MH/AAAA                                                                                                    | une pièce d'identité en cas de modification.                                                     |
| Mon pays de naissance *                                                                                                    | Dans la rubrique                                                                                 |
| FRANCE (XXXXX) ×                                                                                                    | « Nationalité », je peux<br>préciser si i'en détiens une                                         |
| Ma commune de naissance *<br>Satsie sans titret, ni de caractères spéciaux et pas d'accentuation. Pour Paris, Lyon ou Marseille, choisir l'arrondissement. S'il est supérieur<br>à 10, satsir le nom sufui du chiffre (isc: Paris 15 pour le 15ême arrondissement). | deuxième.<br>Attention, vous devrez fourni                                                       |
| *                                                                                                    | une pièce d'identité relative à cette nationalité.                                               |
| Ma nationalité                                                                                                    |                                                                                                  |
| Ma nationalité *                                                                                                    |                                                                                                  |
| FRANCE (XXXXX) X                                                                                                    | Ines, confirmez vos informations                                                                 |
| J'ai une 2ème nationalité<br>(optionno)                                                                                                    | Lustificatifs nécessaires                                                                        |

| Ines, confirmez<br>personnelles<br>Les champs marqués d'un astérisque (*) sont obligate<br>Étape 2 sur 3<br>Mes coordonnées<br>Etape sulvante : Mes informations diverses                                                                                                 | vos informations                                                                                                    |   |                                                                                                    | Je continue avec mes coordonnées.<br>Dans un premier temps, mon<br>adresse de résidence.                                                                                                    |
|----------------------------------------------------------------------------------------------------|----------------------------------------------------------------------------------------------------|---|----------------------------------------------------------------------------------------------------|----------------------------------------------------------------------------------------------------|
| Avant d'accéder à votre espace, vous de<br>pas exactes, veuillez les modifier.<br>Mon adresse de résidence<br>C'est l'adresse près de laquelle vo<br>résidence n'est pas exact , vous ri<br>Pays *<br>FRANCE (XXXXX)<br>Adresse *<br>9 RUE<br>Adresse ligne 2 (optionnel) | evez valider vos informations personnelles; si certaines ne son<br>pus souhaitez être convoqué à votre JDC (si votre adresse de<br>isquez d'être convoqué loin de chez vous). | x |                                                                                                    | Je peux modifier ici mon adresse.<br>Je serai convoqué au plus proche de<br>cette adresse.<br>Cette rubrique est déclarative, sauf<br>cas particulier, aucun justificatif sera<br>demandé en cas de modification |
| Adresse ligne 3 (optionnel) Code postal * Saisie sans tiret, ni die caractères spéciaux et pas s supériour à 10, saisir le nom suivi du chiffte (esc. Pa                                                                                                    | fraccentuation. Pour Paris, Lyon ou Marseille, choisir l'arrondissement. S'il est<br>ris 15 pour le 15ème arrondissement).                                                    | × | Pion adresse de d<br>Il s'agit de votre adre<br>pouvez avoir une ad<br>parents).<br>Pays *<br>FRANCE (XXXXX)          | omicile<br>esse permanente (fiscale et d'inscription sur les listes électorales). Vous<br>lresse de résidence (scolaire) différente de votre domicile (adresse chez vos<br>x                                     |
|                                                                                                    | Dans un second temps, je<br>vérifie mon adresse de<br>domicile.                                                                                                    |   | Adresse *<br>9 Not<br>Adresse ligne 2 (optionn<br>Adresse ligne 3 (optionn                                            | el)                                                                                                    |
|                                                                                                    | Et pour finir, je vérifie ou je<br>saisis mes coordonnées de<br>contact                                                                                                    |   | Code postal *<br>Sabie sans tiret, ni de caractères<br>supérieur à 10, saisir le nom suivi<br>65<br>Mes autres coorde | spéciaux et pas d'accentuation. Pour Paris, Lyon ou Marseille, choisir l'arrondissement. S'il est<br>du chiffre (ex: Paris 15 pour le 15ème arrondissement).<br>X<br><b>onnées</b>                               |
|                                                                                                    | neux à tout moment revenir                                                                                                    |   | Numéro de téléphone fi                                                                                                | ortable                                                                                                    |
| à                                                                                                    | l'écran précédent, ou cliquer<br>r « suivant » pour passer à la<br>prochaine étape.                                                                                           |   | Mon adresse E-mail *<br>i.b@gmail.com                                                                                 |                                                                                                    |
|                                                                                                    |                                                                                                    |   | Précédent                                                                                                    | Suivant →                                                                                                    |

| Ines, confirmez vos informations<br>personnelles<br>Les champs marqués d'un attérisque (?) sont obligatoires.                                                                      | Dernières vérifications, mes<br>informations diverses                                                                                                    |
|----------------------------------------------------------------------------------------------------|----------------------------------------------------------------------------------------------------|
| Etape 3 sur 3<br>Mes informations diverses                                                                                                    |                                                                                                    |
| Avant d'accéder à votre espace, vous devez valider vos informations personnelles; si certaines ne sont<br>pas exactes, veuillez les modifier.                                      |                                                                                                    |
| Ma situation familiale Mon statut Célibataire V Nombre d'enfants                                                                                                    | Je vérifie ou je saisis les informations<br>relatives à ma situation de famille                                                                                                    |
| 0 C                                                                                                    | et à ma situation professionnelle<br>ou scolaire.                                                                                                    |
| Ma situation professionnelle ou scolaire       Ma profession *       Scolarisé       V                                                                                             | Ces rubriques sont obligatoires.                                                                                                    |
| S - CAP ou BEP       V         Ma spécialité ou filière       V         Ma spécialité ou filière       V         Classe actuelle       V         Terminale professionnelle       V | Je peux à tout moment revenir à<br>l'écran précédent, ou valider mes<br>informations                                                                                                    |
| Cet écran me confirme que<br>mon espace personnel est bien<br>validé.                                                                                                    | otre demande d'inscription est validée<br>la création de votre compte réussie !<br>Aidez-nous à améliorer cette démarche !<br>Donnez-nous votre avis, cela ne prend que 2 minutes.                                                      |
| Je peux donner mon avis à des<br>fins d'amélioration.<br>Je peux également contacter<br>mon centre de gestion.                                                                     | Revenir à l'accueil<br>e question ou une difficulté ?<br>Intactez votre centre de gestion (CSNJ): le CSNJ DE<br>DN<br>Téléphone : 09 70 84 51 51 (numéro drappel non surtant)<br>E-mail : <u>canj-byon.trait.fct@intradef.gouv.fr</u>   |
| Le CS<br>13H3                                                                                                    | Centre du service national et de la jeunesse de Lyon<br>BP 10512<br>69365 LYON CEDEX 07<br>NJ ne reçoit pas de public. Accueil téléphonique : du lundi au jeudi : de 08H00 à 12H00 et de<br>D à 16H30 ; le vendredi : de 08H00 à 11H30. |

#### Etape 6 : J'accède à mon espace personnel

| ISTERE<br>Ma Journée Défense et Citoyenneté                                                                                                    | Mon espace (2) Se déconnecter |
|----------------------------------------------------------------------------------------------------|-------------------------------|
| Ma JDC Mes informations Foire aux questions Nous contac                                                                                                    | ter                           |
| A compter du 1er septembre, les JDC reprennent au format classique (jou                                                                                                    | rnée de 8h)                   |
| onjour Ines                                                                                                    |                               |
| identifiant défense : 2                                                                                                    |                               |
| Ma situation                                                                                                    |                               |
| Vous avez effectué une correction de vos informations personnelles.                                                                                                    |                               |
| Votre demande a bien été réceptionnée par votre centre de gestion.                                                                                                    |                               |
| Elle est actuellement en cours de traitement.                                                                                                    |                               |
| Mon centre de gestion                                                                                                    |                               |
| Votre centre de gestion, également appelé "CSNJ" (pour Centre du<br>Service National et de la Jeunesse) est votre interlocuteur privilégié.<br>Vous pouvez le contacter par : |                               |
| Céléphone : 09 70 84 51 51 (numéro d'appei non surtaxé)                                                                                                    |                               |
| E-mail : csnj-lyon.trait.fct@intradef.gouv.fr                                                                                                    |                               |
| Courrier :<br>Centre du service national et de la jeunesse de Lyon<br>BP 10512<br>69365 LYON CEDEX 07                                                                         |                               |
| Le CSNJ ne reçoit pas de public. Accueil téléphonique : du lundi au<br>jeudi : de 08H00 à 12H00 et de 13H30 à 16H30 ; le vendredi : de 08H00<br>à 11H30.                      |                               |
| M Écrire un mersage                                                                                                    |                               |

Pour le moment, ma situation n'est pas visible. C'est tout à fait normal.

En validant mes informations personnelles, une demande a été automatiquement transmise à mon centre de gestion.

Si aucune donnée d'état civil n'a été modifiée, le traitement sera automatique, et mon espace sera disponible rapidement.

Si j'ai dû transmettre une pièce justificative, le traitement sera fait par un agent de mon centre de gestion, dans les jours ouvrés. Le délai sera alors de quelques jours.

Je peux tout de même prendre contact avec mon centre de gestion.

Bonjour Ines Votre demande de validation ou de correction de vos informations personnelles a bien été reçue. Elle est en cours de traitement par votre centre de gestion (CSNJ). Un message de prise en compte est automatiquement adressé sur ma messagerie.

| Ministère<br>Des Années<br>Ma journ                                                                                                    | née Défense et Citoyenneté                                                                                                    |                                                                                          | Mon espace Se déconnecter |                                                                                                    |
|----------------------------------------------------------------------------------------------------|----------------------------------------------------------------------------------------------------|------------------------------------------------------------------------------------------|---------------------------|----------------------------------------------------------------------------------------------------|
| 🛆 ма јрс м                                                                                                    | es démarches Mes informations Foire aux que                                                                                                    | stions Nous contacter Mes documen                                                        | ts                        |                                                                                                    |
| A compter du 1er se                                                                                                    | otembre, les JDC reprennent au format classique (                                                                                                    | ournée de 8h)                                                                            |                           |                                                                                                    |
| Bonjour In<br>N° identifiant défense : 21<br>Qu'est-ce que c'est ?                                                                                                    | es                                                                                                    |                                                                                          |                           | Une fois le traitement terminé, ma<br>situation se débloque.                                                                                                    |
| Ma situation<br>Vous avez participé à<br>Un document attestar<br>Télécharger mon attes<br>(Format PDF)<br>Mettre à jour mes de                                                                                                    | votre JDC.<br>It de votre situation est désormais disponible en cl<br>tation ±                                                                                                    | iquant sur l'ícône « TÉLÉCHARGER MON AT                                                  | TESTATION ».              | Je peux voir sur mon espace ou j'en<br>suis vis-à-vis de ma JDC.<br>Dans cet exemple, j'ai effectué ma<br>JDC, je peux donc télécharger mon<br>attestation de participation et<br>mettre à jour mes données au<br>besoin. |
| <ul> <li>Mon centre of voir centre de gestio Service National et de Vous pouvez le contact de Vous pouvez le contact de Vous pouvez le contact de Vous pouvez le contact de Vous pouvez le contact de voir de Vous pouvez le contre de voir de Vous de Vous pouvez le contre de voir de Vous pouvez le contre de voir de Vous pouvez le CSNJ ne reçoit pas jeudi : de 08H00 à 12H à 11H30.</li> </ul> | Le gestion<br>n, également appelé "CSNJ" (pour Centre du<br>la Jeunesse) est votre interlocuteur privilégié.<br>ter par :<br>0 84 51 51 (numéro d'appel non surtaxi)<br>Ltrait.fct@intradef.gouv.fr<br>e national et de la jeunesse de Lyon<br>DEX 07<br>de public. Accueil téléphonique : du lundi au<br>00 et de 13H30 à 16H30 ; le vendredi : de 08H00<br>E Écrire un message |                                                                                          |                           |                                                                                                    |
| Bonjour Ines                                                                                                    |                                                                                                    |                                                                                          |                           | Je reçois également un message<br>relatif à ma situation                                                                                                    |
| Suite à votre JDC<br>participation à la J                                                                                                    | , nous vous informons que <u>nous avon</u><br><u>DC</u> à télécharger dans votre espace p                                                                                                    | <u>s mis à votre disposition votre atte</u><br>ersonnel sur le site <u>http://www.ma</u> | estation de<br>ajdc.fr    |                                                                                                    |
| Dans le cas où le<br>merci de copier l'a                                                                                                    | ien de l'adresse ci-dessus du site " <u>ww</u><br>dresse et ensuite de la coller directem                                                                                                    |                                                                                          |                           |                                                                                                    |
| En cas de change<br>modifiant dans vos                                                                                                    | ment d'adresse, vous pouvez nous sig<br>s informations personnelles.                                                                                                    |                                                                                          |                           |                                                                                                    |
| Pour tout renseign<br>Email : <u>csnj-lyon.tr</u>                                                                                                    | ement, vous pouvez vous adresser à<br><u>ait.fct@intradef.gouv.fr</u>                                                                                                    |                                                                                          |                           |                                                                                                    |
| Votre identifiant de                                                                                                    | efense est : 2                                                                                                    |                                                                                          |                           |                                                                                                    |
| Cordialement                                                                                                    |                                                                                                    |                                                                                          |                           |                                                                                                    |
| Les équipes du Se                                                                                                    | rvice National et de la Jeunesse                                                                                                    |                                                                                          |                           |                                                                                                    |